## Lär dig mer om disgen 8, del 37

TEXT: Eva Dahlberg BILD: DISGEN 8.2

# Har du dubbletter i din databas?

Svaret på den frågan är sannolikt ja! Efter en tids forskning blir det lätt så att man matar in samma person mer än en gång i sitt program. Men det är ju trots allt så att en person endast har funnits i enkel upplaga i verkligheten, så då bör den normalt sett inte finnas i dubbel upplaga i databasen.

Med version 8.2 av DISGEN tillkom en ny funktion för att hjälpa till att hitta eventuella dubbletter i databasen.

Anledningen till att personer förekommer fler än en gång i forskningen är ofta att personen är din ana på mer än en linje, en så kallad anförlust [Bild 1]. Den vanligaste orsaken i övrigt till att man har en person fler än en gång i databasen är att man stöter på en person i olika roller, som barn i en familj och kanske sedan som vuxen ingift i en annan familj. Det är ju inte alls ovanligt när man forskar på sidogrenarna eller när man jobbar med hembygdsforskning av något slag, tvärtom!

En kusins man kanske är barnbarns barn till din ana på en helt annan gren. Att släktingar, visserligen ofta ganska avlägset släkt, gifter sig med varandra förekommer oftare än du kanske tror. De ska då kopplas ihop i databasen, inte matas in flera gånger. En annan anledning till dubbletter kan vara att man oavsiktligt matat in en person eller en familj fler än en gång.

En dubblett kan finnas i din databas utan att du observerat det, kanske p.g.a. att namnet är snarlikt skrivet, men inte exakt lika. Och då hittar du den antagligen inte vid sökningar, beroende på hur du formulerar sökvillkoren eller vilka parametrar du använder när du söker.

Redan tidigare i artikelserien *Lär dig* mer om *DISGEN* ... har vi i viss mån tagit upp detta med dubbletter, eller hur man undviker dem. Läs gärna artiklarna som berör sökning av personer och söklistor och deras användning (artiklarna med löpnummer 11 i Diskulogen nr 71 och nr 18 i Diskulogen nr 77) samt artiklarna om koppling och losskoppling (artiklarna nr 19–20 i Diskulogen nr 78 och 79). Läs också senaste artikeln om säkerhetskopiering, anpassad till version 8.2 och 8.2a, som du hittar som artikel nr 30 i Diskulogen nr 85.

### Kontroll innan inmatning

Det finns en enkel funktion för att kontrollera om en person redan finns i databasen innan du skriver in honom/henne på nytt. Det beskrivs i DISGENS handledning för 8.2 på sidan 10–11. Knappen för detta hittar du på kortet *Grunddata* men den är gråmarkerad, d.v.s. du kan inte använda den, om du inte har skapat ett Sökindex (se sidan 43 i handledningen).

För att skapa ett sökindex går du in under menyn *Verktyg* och väljer där alternativet *Sökindex*. På kortet *Sökindex* [Bild 2] markerar du i kolumnen Skapa genom att klicka för *Alla* och sedan klicka på knappen *Skapa*, och därefter på knappen *Stäng*. Du bör välja att det ska uppdateras efter varje ändring av person, vilket är grundinställningen.

Om du använder kontrollen vid inmatning bör du tänka på att inte skriva in alltför många uppgifter innan du trycker på knappen *Dubblett*. Du får upp ett antal

| anders, Peter Ooks 182, 302<br>anders, Peter Ooks 182, 302<br>anders, Peter Ooks 182, 302<br>anders, Peter Ooks 182, 302<br>Bernstein, Peter Ooks 182, 302<br>Bernstein, Peter Ooks 182, 302<br>Bernstein, Peter Ooks 182, 302<br>Bernstein, Peter Ooks 182, 303<br>Bernstein, Peter Ooks 182, 303<br>Bernstein, Peter De Bernstein, Bernstein, Peter Ooks 182, 303<br>Bernstein, Peter De Bernstein, Bernstein, Peter Ooks 182, 303<br>Bernstein, Peter Ooks 182, 303<br>Bernstein, Peter Ooks 182, 303<br>Bernstein, Peter Ooks 182, 303<br>Bernstein, Peter De Bernstein, Bernstein, Peter Ooks 182, 303<br>Bernstein, Peter Ooks 182, 303<br>Bernstein, Peter De Bernstein, Bernstein, Berns                                                                                                    |                                                 |                                 | 1.1.2                                    |                                  |                                                                                                    |                     |                                        |                                  |
|----------------------------------------------------------------------------------------------------|-------------------------------------------------|---------------------------------|------------------------------------------|----------------------------------|----------------------------------------------------------------------------------------------------|---------------------|----------------------------------------|----------------------------------|
| anderes, Pere Color, Jake 1922<br>Sandards, Ver 1922-1923<br>Versitation, Color 1922-1923<br>Versitation, Color 1922-1923<br>Versitation, Versit 1923-1924<br>Versitation, Versit 1923-1924<br>Versitation, Versitation, Versitation, Versitation, Versitation, Versitation, Versitation, Versitation, Versitation, Versitation, V                                                                                                    | -6-                                             | and the second second           | -5                                       | tell cont                        |                                                                                                    |                     | Frankrish lakes being some some        | -2-                              |
| Added the set of the set of the s                                                                                                    | 101 -1-01-1708                                  | Pript, Johan                    | PE 1124-1810                             | Jonares                          | 1799-3833-                                                                                                    | 14                  | inaucoeull' novel nacce terto-ment     | Addend" Hecal, Coral, 1979-5671  |
| <ul> <li>Construct, Marka 173-1813</li> <li>Hernikatoriter, Sara 1733-1813</li> <li>Hernikatoriter, Sara 1733-1813</li> <li>Hernikatoriter, Sara 1733-1813</li> <li>Hernikatoriter, Sara 1733-1813</li> <li>Hernikatoriter, Sara 1733-1813</li> <li>Hernikatoriter, Sara 1735-1814</li> <li>Hernikatoriter, Sara 1735-1814</li> <li>Hernikatoriter, Sara 1735-1814</li> <li>Hernikatoriter, Sara 1735-1814</li> <li>Hernikatoriter, Sara 1735-1814</li> <li>Hernikatoriter, Sara 1735-1824</li> <li>Hernikatoriter, Sara 1735-1824</li> <li>Hernikatoriter, Sara 1735-1824</li> <li>Hernikatoriter, Sara 1735-1824</li> <li>Hernikatoriter, Sara 1735-1824</li> <li>Hernikatoriter, Sara 1735-1824</li> <li>Hernikatoriter, Sara 1735-1824</li> <li>Hernikatoriter, Sara 1735-1824</li> <li>Hernikatoriter, Sara 1735-1824</li> <li>Hernikatoriter, Sara 1735-1824</li> <li>Hernikatoriter, Sara 1737-1845</li> <li>Hernikatoriter, Sara 1737-1846</li> <li>Hernikatoriter, Sara 1737-1845</li> <li>Hernikatoriter, Katarina 1737-1845</li> <li>Hernikatoriter, Katarina 1737-1845</li> <li>Hernikatori, Hernik Villelin, 1822-1935</li> <li>Hernikatori 1737-1845</li> <li>Hernikatori, Hernik 1735-1827</li> <li>Hernikatori, King 1735-1828</li> <li>Hernikatori, King 1735-1844</li> <li>Hernikatori, King 1735-1845</li> <li>Hernikatori, King 1735-1845</li> <li>Hernikatori, King</li></ul>                                                                                                    | e, send L/series                                | "Jonegarier, 1                  | and a little amount                      | and in                           |                                                                                                    |                     | a sub-transformer and a final sector   |                                  |
| <ul> <li>Herskabeter, Sana 1293-1333</li> <li>Jakobaco, Herski 1293-1333</li> <li>Herskabeter, Sana 1293-1333</li> <li>Herskabeter, Sana 1293-1333</li> <li>Herskabeter, Sana 1293-1334</li> <li>Herskabeter, Sana 1293-1334</li> <li>Herskabeter, Sana 1293-1334</li> <li>Herskabeter, Sana 1293-1334</li> <li>Herskabeter, Sana 1293-1335</li> <li>Herskabeter, Sana 1293-1335</li> <li>Herskabeter, Sana 1293-1335</li> <li>Herskabeter, Sana 1293-1335</li> <li>Herskabeter, Sana 1293-1335</li> <li>Herskabeter, Sana 1294-1344</li> <li>Herskabeter, Sana 1294-1344</li> <li>Herskabeter, Kajaa Lena 1322-1395</li> <li>Herskabeter, Kajaa Lena 1322-1395</li> <li>Herskabeter, Kajaa Lena 1322-1395</li> <li>Herskabeter, Kajaa Lena 1322-1395</li> <li>Herskabeter, Kajaa Lena 1322-1395</li> <li>Herskabeter, Kajaa Lena 1322-1395</li> <li>Herskabeter, Kajaa Lena 1322-1395</li> <li>Herskabeter, Kajaa Lena 1322-1395</li> <li>Herskabeter, Kajaa 1297-1345</li> <li>Herskabeter, Kajaa 1297-1345</li> <li>Herskabeter, Kajaa 1297-1345</li> <li>Herskabeter, Kajaa 1297-1345</li> <li>Herskabeter, Kajaa 1297-1345</li> <li>Herskabeter, Mergareta 1322-1337</li> <li>Herskabeter, Kajaa 1323-1323</li> <li>Herskabeter, Kajaa 1323-1323</li> <li>Herskabeter, Kajaa 1323-1323</li> <li>Herskabeter, Kajaa 1323-1324</li> <li>Herskabeter, Kajaa 1323-1324</li> <li>Herskabeter, Kajaa 1323-1325</li> <li>Herskabeter, Kajaa 1323-1325</li> <li>Herskabeter, Kajaa 1323-1325</li> <li>Herskabeter, Kajaa 1323-1325</li> <li>Herskabeter, Kajaa 1323-1325</li> <li>Herskabeter, Kajaa 1323-1325</li> <li>Herskabeter, Kajaa 1323-1325</li> <li>Herskabeter, Kajaa 1323-1325</li> <li>Herskabeter, Kajaa 1323-1325</li> <li>Herskabeter, Kajaa 1323-1325</li> <li>Herskabeter, Kajaa 1323-1325</li> <li>Herskabeter, Kajaa 1323-1325</li> <li>Herskabeter, Herskabeter, Herskabeter, Herskabeter, Herskabeter, Herskabe</li></ul>                                                                                                    | M, OB* 1/26 1/36                                | Hennysson, C                    | Ma 1758-1816                             | -0401503                         |                                                                                                    |                     |                                        |                                  |
| <ul> <li>Hernikabotter, Sana 120-1813</li> <li>Hernikabotter, Kajaa Lena 1828-1956</li> <li>Soncason, Nik Peter 1799-1867</li> <li>Soncason, Nik Peter 1799-1867</li> <li>Soncason, Nik Soncason, Nik Soncason, New 1735-1871</li> <li>Soncason, New 1735-1871</li> <li>Soncason, New 1735-1871</li> <li>Soncason, New 1735-1871</li> <li>Soncason, New 1735-1872</li> <li>Soncason, New 1735-1873</li> <li>Soncason, New 1735-1873</li> <li>Soncason, New 1735-1873</li> <li>Soncason, New 1735-1873</li> <li>Soncason, New 1735-1873</li> <li>Soncason, New 1735-1873</li> <li>Soncason, New 1735-1873</li> <li>Soncason, New 1735-1873</li> <li>Soncason, New 1735-1873</li> <li>Soncason, New 1735-1874</li> <li>Soncason, New 1735-1873</li> <li>Soncason, New 1735-1873</li> <li>Soncason, New 1735-1873</li> <li>Soncason, New 1735-1874</li> <li>Soncason, New 1735-1874</li> <li>Soncason, New 1735-1874</li> <li>Soncason, New 1735-1874</li> <li>Soncason, New 1735-1874</li> <li>Soncason, New 1735-1874</li></ul>                                                                                                    | , Brita 1736-1827                               | vinudo ctar , Br                |                                          |                                  | and the second second                                                                                           |                     |                                        |                                  |
| <ul> <li>Basister, Kaja Lene 1828-1996</li> <li>Senason, Nik Peter 1799-1867</li> <li>Senason, Nik Peter 1799-1867</li> <li>Senason, Nik Peter 1799-1867</li> <li>Senason, Nik Peter 1799-1867</li> <li>Senason, Senas 1775-1838</li> <li>Senason, Senason, Nik Peter 1799-1867</li> <li>Senason, Senason, Senas</li></ul>                                                                                                    | 10 10 A 10 10 1 1 / 2 1 - 1 (0.0)               | nercasion 1                     | WR. 1733-1813                            | - Jancows                        | , Sera 1793-1833-                                                                                               |                     |                                        |                                  |
| <ul> <li>Headerter, Kajas Lens 1828-1926</li> <li>Jonasson, Hit Peter 1799-1867</li> <li>Jonasson, Jonas 1775-1830</li> <li>Headerter, Kajas Lens 1828-1926</li> <li>Jonasson, Hit Peter 1799-1867</li> <li>Jonasson, Kit Peter 1799-1867</li> <li>Jonasson, Kit Peter 1799-1867</li> <li>Jonasson, Yee 174-1876</li> <li>Jonasson, Yee 174-1876</li> <li>Jonasson, Yee 174-1876</li> <li>Jonasson, Yee 1740-1849</li> <li>Person, Kee 1751-1820</li> <li>Jonasson, Yee 1751-1820</li> <li>Jonasson, Yee 1751-1820</li> <li>Jonasson, Yee 1751-1820</li> <li>Jonasson, Yee 1751-1820</li> <li>Jonasson, Yee 1751-1820</li> <li>Jonasson, Yee 1751-1820</li> <li>Jonasson, Yee 1751-1820</li> <li>Jonasson, Yee 1751-1820</li> <li>Jonasson, Yee 1751-1820</li> <li>Jonasson, Yee 1751-1820</li> <li>Jonasson, Yee 1751-1820</li> <li>Jonasson, Yee 1751-1820</li> <li>Jonasson, Yee 1751-1820</li> <li>Jonasson, Yee 1751-1830</li> <li>Jonasson, Yee 1751-1830</li> <li>Jackson Her, Jonash Jona, Yee 1751-1820</li> <li>Jonasson, Yee 1751-1870</li> <li>Jonasson, Yee 1751-1870</li> <li>Jonasson, Yee 1751-1870</li> <li>Jonasson, Yee 1751-1870</li> <li>Jonasson, Yee 1751-1870</li> <li>Jonasson, Yee 1751-1870</li> <li>Jonasson, Yee 1751-1870</li> <li>Jonasson, Yee 1751-1870</li> <li>Jonasson, Yee 1751-1870</li> <li>Jonasson,</li></ul>                                                                                                    | CODY, ENA 1726-1790                             | -Jose scocier                   |                                          | and the second                   |                                                                                                    |                     |                                        |                                  |
| <ul> <li>Misdetter, Kajas Lans 1828-1936</li> <li>Jonason, Nik Peter 1799-1867</li> <li>Jonason, Jonas 1775-1838</li> <li>Visiose, Jona</li> <li>Jonason, Nik Peter 1799-1867</li> <li>Visiose, Jonas 1775-1838</li> <li>Visiose, Jonas 1775-1838</li> <li>Visiose, Jonas 1775-1838</li> <li>Visiose, Jonas 1775-1838</li> <li>Visiose, Jonas 1775-1838</li> <li>Visiose, Jonas 1775-1838</li> <li>Visiose, Jonas 1775-1838</li> <li>Visiose, Jonas 1775-1838</li> <li>Visiose, Jonas 1775-1838</li> <li>Visiose, Jonas 1775-1838</li> <li>Visiose, Jonas 1775-1838</li> <li>Visiose, Jonas 1775-1838</li> <li>Visiose, Jonas 1775-1838</li> <li>Visiose, Visiose, Jonas 1775-1838</li> <li>Visiose, Visiose, Jonas 1775-1838</li> <li>Visiose, Visiose, Jonas 1775-1838</li> <li>Visiose, Visiose, Jonas 1775-1838</li> <li>Visiose, Visiose, Visio</li></ul>                                                                                                    | Elec LADA-LADA                                  | ELACON, ENA                     | 09 1750-1818                             | TANCOC                           |                                                                                                    |                     |                                        |                                  |
| <ul> <li>Meddenin, Kijke Linke 1828-1938</li> <li>Meddeni, Nill Prive 1999-1982</li> <li>Johnson, Jona 1999-1938</li> <li>Meddenin, Kijke Linke 1828-1938</li> <li>Meddenin, Kijke Linke 1828-1938</li> <li>Meddenin, Kajke Linke 1828-1938</li> <li>Meddenin, Kajke Linke 1828-1938</li> <li>Meddenin, Kajke Linke 1828-1938</li> <li>Meddenin, Kajke Linke 1828-1938</li> <li>Meddenin, Kajke Linke 1828-1938</li> <li>Meddenin, Kajke Linke 1828-1938</li> <li>Meddenin, Keiner 1999-1988</li> <li>Meddenin, Keiner 1999-1988</li> <li>Meddenin, Keiner 1999-1988</li> <li>Meddenin, Keiner 1999-1988</li> <li>Meddenin, Keiner 1999-1988</li> <li>Meddenin, Keiner 1999-1988</li> <li>Meddenin, Keiner 1999-1988</li> <li>Meddenin, Keiner 1999-1988</li> <li>Meddenin, Keiner 1999-1988</li> <li>Meddenin, Keiner 1999-1988</li> <li>Meddenin, Keiner 1999-1988</li> <li>Meddenin, Keiner 1999-1988</li> <li>Meddenin, Keiner 1999-1988</li> <li>Meddeniner Sandmenn, Okarletta 1929-1998</li> <li>Meddeniner, Kajker 1999-1998</li> <li>Meddeniner, Kalanina 1999-1988</li> <li>Meddeniner, Sandmenn, Okarletta 1929-1998</li> <li>Meddeniner, Sandmenn, Okarletta 1929-1998</li> <li>Meddeniner, Kalanina 1999-1998</li> <li>Meddeniner, Keiner 1999-1998</li> <li>Meddeniner, Keiner 1999-1998</li> <li>Meddeniner, Keiner 1999-1998</li> <li>Meddeniner, Keiner 1999-1998</li> <li>Meddeniner, Mersen 1999-1998</li> <li>Meddeniner, Mersen 1999-1998</li> <li>Meddeniner, Mersen 1999-1998</li> <li>Meddeniner, Keiner 1999-1998</li> <li>Meddeniner, Keiner 1999-1998</li> <li>Meddeniner, Mersen 1999</li> <li>Meddeniner, Mersen 1999</li> <li>Meddeniner, Mersen 1999</li> <li>Meddeniner, Mersen 1999</li> <li>Meddeniner, Mersen 1999</li> <li>Meddeniner, Mersen 1999</li> <li>Meddeniner, Mersen 1999</li> <li>Meddeniner, Mersen 1999</li> <li>Meddeniner, Mersen 1999</li> <li>Meddeniner, Mersen 1999</li></ul>                                                                                                    | mer, Hargeren 1702-1777                         | - Johansdotter                  |                                          | -                                |                                                                                                    |                     | and down while the same land           |                                  |
| ndhalm, Herrika * 1852-1933 Landhalw, Herrik Villelm 1322-1995 Pierekason Landhalw, Anders 1794-1976 Diofsson, Herrik 1262-1933 Landhalw, Herrik Villelm 1322-1995 Pierekason Landhalw, Anders 1794-1976 Diofsson, Herrik 1262-1933 Landhalw, Herrik Villelm 1322-1995 Pierekason Landhalw, Anders 1794-1976 Diofsson, Herrik 1262-1933 Landhalw, Herrik Villelm 1322-1995 Pierekason Landhalw, Anders 1794-1976 Diofsson, Herrik 1262-1933 Landhalw, Herrik Villelm 1322-1995 Pierekason Landhalw, Anders 1794-1976 Diofsson, Herrik 1262-1933 Landhalw, Herrik Villelm 1322-1995 Pierekason Landhalw, Anders 1794-1976 Diofsson, Herrik 1262-1933 Landhalw, Herrik Villelm 1322-1995 Pierekason Landhalw, Anders 1794-1976 Diofsson, Herrik 1262-1939 Landhalw, Herrik Villelm 1322-1995 Pierekason Landhalw, Anders 1794-1976 Diofsson, Herrik 1262-1939 Diofsson, Herrik 1262-1939 Pierson, Ander 1997-1946 Diofsson, Herrik 1279-1949 Pierson, Ander 1997-1946 Diofsson, Herrik 1279-1949 Pierson, Ander 1997-1946 Diofsson, Herrik 1279-1949 Pierson, Ander 1997-1946 Diofsson, Herrik 1279-1949 Pierson, Ander 1997-1946 Diofsson, Herrik 1279-1949 Pierson, Ander 1997-1946 Diofsson, Herrik 1279-1949 Pierson, Ander 1997-1946 Diofsson, Herrik 1279-1940 Pierson, Ander 1997-1946 Diofsson, Herrik 1279-1940 Pierson, Ander 1997-1946 Diofsson, Herrik 1279-1940 Pierson, Ander 1997-1946 Diofsson, Herrik 1279-1940 Pierson, Ander 1997-1946 Diofsson, Herrik 1279-1940 Pierson, Ander 1997-1940 Pierson, Ander 1997-1940 Pierson, Ander 1997-1940 Pierson, Ander 1997-1940 Pierson, Net 1751-1942 Pierson, Net 1751-1942 Pierson, Net 1751-1942 Pierson, Net 1751-1942 Pierson, Pier 1<br>Diodotter, Margareta 1769-1952 Pierson, Jones 1706-1930 Pierson, Pier 1<br>Diodotter, Margareta 1766-1930 Pierson, Diofstor, Pier 1<br>Diodotter, Pierson, Jones 1706-1930 Pierson, Jones 1706-1930 Pierson, Pier 1<br>Diodotter, Pierson, Jones 1706-1930 Pierson, Pier 1<br>Diodotter, Pierson, Jones 1706-1930 Pierson, Pier 1<br>Diodotter, Pierson, Jones 1706-1930 Pierson, Pier 1<br>Diodotter, Pierson, Jones 1706-1930 Pierson, Pier                                                                                                    | 015 1/38-1/58                                   | 186550N, 3015                   | Jonston, Jonas 1775-1828                 | Veladotter, Kajas Lene 1823-1906 | Headorthy, Kajsa Lena 1828-1906                                                                                 |                     |                                        |                                  |
| Auderen 129-184  Johansdotter Ster, Kagas Lena 129-186  Johansdotter Ster, Kagas Lena 129-186  Johansdotter, Ster, Kagas Lena 129-186  Johansdotter, Ster, Kagas Lena 129-186  Johansdotter, Ster, Kagas Lena 129-186  Johansdotter, Ster, Kagas Lena 129-186  Johansdotter, Ster, Kagas Lena 129-186  Johansdotter, Ster, Kagas Lena 129-186  Johansdotter, Ster, Kagas Lena 129-186  Johansdotter, Ster, Kagas Lena 129-186  Johansdotter, Ster, Kagas Lena 129-186  Johansdotter, Margareta 129-186  Nadotter, Margareta 129-186  Vendetaer, Margareta 129-182  Vendetaer, Margareta 129-182                                                                                                    | m, work 1742/1012                               | - JOY TRODITION , P             |                                          |                                  |                                                                                                    |                     |                                        |                                  |
| <ul> <li>Johansdotter Ster, Kagas Lena (79)-1868</li> <li>Hillion Ster, Kagas Lena (79)-1868</li> <li>Hillion Ster, Kalan (79)-1844</li> <li>Hillion Ster, Kalan (79)-1844</li> <li>Hillion Ster, Kalan (79)-1846</li> <li>Hillion Ster, Kalan (79)-1846</li> <li>Hillion Ster, Kalan (79)-1846</li> <li>Hillion Ster, Kalan (79)-1846</li> <li>Hillion Ster, Kalan (79)-1846</li> <li>Hillion Ster, Kalan (79)-1846</li> <li>Hillion Ster, Kalan (79)-1846</li> <li>Hillion Kalan (79)-1846</li> <li>Hillion (79)-1846</li> <li>Hillion (79)-1846<td>n, nas 1745-1814</td><td>terger an, n</td><td>Treacodorf Rengiation, Kalanna 1275-1480</td><td></td></li></ul>                                                                                                    | n, nas 1745-1814                                | terger an, n                    | Treacodorf Rengiation, Kalanna 1275-1480 |                                  |                                                                                                    |                     |                                        |                                  |
| - Johandolfer John, Kagas Lena 1999-1846<br>Halodolfer, Kataria Lingh-Landolfer, Kataria Lingh-Lan                                                                                                    | , Kann 1240+1827                                | THEODIST, KE                    | the second statement of the second       | Autore a                         | And burners and there where                                                                                     |                     |                                        |                                  |
| ndhahr, Henke" 1852-1933 Landhahr, Henk Vilkeln 1823-1895 Fienikason Landhahr, Andes 1764-1876 Oktoson, Henk 1266-1877 Landoton, Andes 1764-1876 Oktoson, Henk 1266-1877 Landoton, Andes 1764-1876 Oktoson, Henk 1266-1877 Landoton, Andes 1764-1876 Oktoson, Henk 1266-1877 Landoton, Andes 1764-1876 Oktoson, Henk 1266-1877 Landoton, Andes 1764-1876 Oktoson, Henk 1266-1877 Landoton, Ande 2001an, Henk 1266-1878 Oktoson, Neu 1276-1849 Person, Ande 2001an, Henk 1266-1878 Oktoson, Neu 1276-1849 Person, Ande 2001an, Henk 1275-1849 Person, Ande 2001an, Henk 1275-1849 Person, Ande 2001an, Henk 1275-1849 Person, Neu 1276-1849 Person, Neu 1276-1849 Person, Neu 1276-1849 Person, Neurosci, Person, Sonditron, Neu Scherweidter, Henker 1277-1846 Person, Neu 1275-1849 Person, Neu 1275-1849 Person, Neu 1                                                                                                    | Gior Nati - 1965 1720-1787                      | hisson Calen                    | sum: 1123-1944                           | reasons                          | 2007, NJESS LENS 1799-1802                                                                                      |                     |                                        |                                  |
| ndhahr, Hevika* 1052-1933 Lundhahr, Herik Villelm 1032-1095 Herikason Lundhahr, Anders 176-1876 Oklosov, Herik 1265-1833 Lundhahr, Herik Villelm 1032-1095 Herikason Lundhahr, Anders 176-1876 Oklosov, Herik 1265-1837 Sakason, Ole<br>Anderson, Per 1270-1849 Sakason, Ander<br>Oklosov, Herikason 1270-1849 Sakason, Ander<br>Oklosov, Herikason 1270-1849 Sakason, Ander<br>Oklosov, Per 1270-1849 Sakason, Ander<br>Oklosov, Per 1270-1849 Sakason, Ander<br>Oklosov, Per 1270-1849 Sakason, Ander<br>Oklosov, Per 1270-1849 Sakason, Ander<br>Sakason, Ander<br>Sakason, Sakason, Sa                                                                                                    | 1, 1-diar ale 1737-1770                         | Lerson wer, N                   |                                          | 44.4.1                           |                                                                                                    |                     |                                        |                                  |
| ndhuh, Herkke" 1052-1933 Landhuh, Herk Villelin 1323-1095 Herkland Landhuh, Andes 1794-1876 Obfsoer, Herk 1265-1837 Datasean, Ob<br>Sylfreidotter, Nore 1705-1849 Solder, Nore 1705-1849 Person, Ande<br>Person, Ye 1705-1849 Person, Ye 1705-1849 Per                                                                                                    | Senty, Janeo 1721-1787                          | ELEXANDEL SIRE                  | crsoDet 1/6+15.38                        | *J840000                         |                                                                                                    |                     |                                        |                                  |
| Anderson, Neurona, 1997-1993     Anderson, Neurona, 1997-1993     Anderson, Neurona, 1997-1994     Anderson, Neurona, 1997-1994     Anderson, Neurona, Neurona,                                                                                                    | r, Disabet 1729-1801                            | "Larsdo Cor, b                  | CARGO AND                                | and shows                        | the second second second second                                                                                 |                     | and a second second second second      | Caller Contractor and the second |
| Anderson, Per 1799-1941<br>Neisdetter Sandsten, Okarletta 1829-1938<br>Neisdetter Sandsten, Okarletta 1829-1938<br>Neisdetter Sandsten, Neis 1751-1833<br>Neisdetter Sandsten, Margareta 1960-1875<br>Okarletter, Bergenta 1760-1842<br>Uandsten, De<br>Versetter, Margareta 1760-1842<br>Uandsten, De<br>Versetter, Margareta 1760-1843<br>Uandsten, Margareta 1760-1843<br>Versetter, De<br>Versetter, Margareta 1760-1830<br>Versetter, De<br>Versetter, Margareta 1760-1830<br>Versetter, De<br>Versetter, Margareta 1760-1830<br>Versetter, De<br>Versetter, Margareta 1760-1830<br>Versetter, De<br>Versetter, Margareta 1760-1830<br>Versetter, De<br>Versetter, Margareta 1760-1830<br>Versetter, De<br>Versetter, Nargareta 1760-1830<br>Versetter, De<br>Versetter, Nargareta 1760-1830<br>Versetter, De<br>Versetter, Nargareta 1760-1830<br>Versetter, De<br>Versetter, Nargareta 1760-1830<br>Versetter, De<br>Versetter, De                                                                                                    | 1, Old 1739-1807                                | CLARGE ST, O                    | 9,1750-1837                              | Cilutsser                        | Inditionly Anders 1794-1875                                                                                     | 92                  | Condrolly, Herek, Villietti, 1023-1093 | NONDER, PREVINE* 100-2+1933      |
| Persdotter, Katerna 1797-1846     Person, Per 1700-1840     Person, Anderson, Per 1700-1840     Person, Anderson, Per 1700-1840     Person, Anderson, Per 1700-1840     Person, Anderson, Per 1700-1840     Person, Anderson, Per 1700-1840     Person, Anderson, Per 1700-1840     Person, Anderson, Per 1700-1840     Person, Nata 1700-1840     Person, Nata 1700-1840     P                                                                                                    | oder, warm 1/31-1811                            | 340110300051                    |                                          |                                  |                                                                                                    |                     |                                        |                                  |
| Persötter, Katerna 1797-1846<br>Anderson, Per 1790-1849<br>Persötter, Katerna 1797-1846<br>Anderson, Per 1790-1849<br>Person, Nei 1751-1823<br>Prison, Nei 1751-1823<br>Prison, Per 1790-1842<br>Prison, Per 1790-1842<br>Prison, Per 1790-1842<br>Person, Ver 1790-1842<br>Person, Ver 1790-1840<br>Person, Ver 1790-1840<br>Person, Ver 1790-1840<br>Pers                                                                                        | Anders 1732-3005                                | Erikason, Ars                   | letera 1708-10+1                         | ALC BE                           |                                                                                                    |                     |                                        |                                  |
| Person, Version, Version,                                                                                                    | er, save 1721-1805                              | -Oloncotter,                    | Among and an                             |                                  | A CONTRACTOR OF A CONTRACTOR OF A CONTRACTOR OF A CONTRACTOR OF A CONTRACTOR OF A CONTRACTOR OF A CONTRACTOR OF |                     |                                        |                                  |
| Aladetter Sandsten, Charletta 1829-1308<br>National, Mar<br>Schurebit<br>Schurebit | Ancers 1740-1809                                | Persoon, And                    | 1700-10-90                               | Ander 18                         | 105-319 T1/35-25-40                                                                                             |                     |                                        |                                  |
| Nesdetter Sandstren, Oberletts 1929 1938<br>Nesdetter Sandstren, Oberletts 1929 1938<br>Nesdetter Sandstren, Vers 1921 1832<br>Nesdetter Sandstren, Nes 1921 1832<br>Prison, Nes 1925 1929<br>Hildoltz, Nes<br>Sandstren, Margareta 1925 1929<br>Hildoltz, Nes<br>Sandstren, Margareta 1925 1929<br>Hildoltz, Nes<br>Sandstren, Margareta 1925 1929<br>Hildoltz, Nes<br>Sandstren, Margareta 1925 1929<br>Hildoltz, Nes<br>Sandstren, Margareta 1925 1929<br>Hildoltz, Nes<br>Sandstren, Margareta 1925 1929<br>Hildoltz, Nes<br>Petterson, Jonanna Josefina 1836-1900<br>Sandstren, Kettra Charlotts 1717-1879<br>Petterson, Jonas 1765-1830<br>Hildoltz, Nes<br>Sandstren, Margareta 1925 1929<br>Hildoltz, Nes<br>Sandstren, Margareta 1926 1920<br>Hildoltz, Nes<br>Petterson, Jonanna Josefina 1838-1900<br>Sandstren, Margareta 1755-1821<br>Hildoltz, Nes<br>Sandstren, Margareta 1765-1849<br>Hildoltz, Nes<br>Sandstren, Margareta 1765-1830<br>Hildoltz, Nes<br>Sandstren, Margareta 1755-1821<br>Hildoltz, Nes<br>Sandstren, Margareta 1755-1821<br>Hildoltz, Nes<br>Sandstren, Margareta 1755-1821<br>Hildoltz, Nes<br>Sandstren, Margareta 1755-1821<br>Hildoltz, Nes<br>Sandstren, Margareta 1755-1821<br>Hildoltz, Nes<br>Sandstren, Margareta 1755-1821<br>Hildoltz, Nes<br>Sandstren, Margareta 1755-1821<br>Hildoltz, Nes<br>Hildoltz, Nes<br>Hildo                                                                                                    | er, Mayorete 1738-1795                          | fuerodotter, f                  |                                          | and a start                      |                                                                                                    |                     |                                        |                                  |
| hiladetter Sandstein, Okarletta 1829-1938<br>Hiladotter, Bil<br>Saldotadetter Sandstein, Okarletta 1829-1938<br>Hiladotter, Bil<br>Saldotadetter Sandstein, Margareta 1951-1832<br>Saldotadetter Sandstein, Margareta 1951-1842<br>Hiladotter, Bil<br>Saldotadetter Sandstein, Margareta 1950-1842<br>Hiladotter, Bil<br>Saldotadetter Sandstein, Margareta 1950-1842<br>Hiladotter, Bil<br>Sandstein, Margareta 1950-1842<br>Haradotter, Bil<br>Haradotter, Bil<br>Hiladotter, Bil<br>Hiladot                                                                                                    | 3018 1723 1702                                  | farmon, Jon                     | no 1762 UM                               | · Jonadot                        |                                                                                                    |                     |                                        |                                  |
| Addenter Sandtreen, Okanetis 1829 EUG Habitar, Feit<br>Maddetter Sandtreen, Van 251 2629     Maddetter, Bergareta 1763 1847     Margareta 1763 1847     Margareta 1763 1847     Margareta 1763 1842     Margareta 1763 1842     Margareta 1763 1842     Margareta 1763 1842     Margareta 1763 1842     Margareta 1765 1842     Margareta 1765 184     Margareta 1765 184     Margareta 1765 184     Margareta 1                                                                                                    | itter, Dia 1720-1777                            | Conversion of the               | NAME OF TAXABLE                          |                                  | and and a local second second                                                                                   | ( - Contraction - 1 | and share and share on the share and   |                                  |
| Mildotter, Hurgareta 1201-1342     Viscolatier, Nargareta 1201-1342       Skidobabiter Tandund, Margareta 1300-1375     Sönaron, Saiab 1763-1342       Skidobabiter Tandund, Margareta 1300-1375     Sönaron, Saiab 1763-1342       Onecolar, Hullmar* 1877-1964     Luncholm, Korgan 1834-1923       Fetterson, Sonarina Josefine 1538-1908     Sonasson, Per 1790-1840       Fetterson, Sonarina Josefine 1538-1908     Sonasson, Per 1790-1870       Sandburd, Kretina Cheriotta 1791-1879     Sonason, Per 1790-1870       Sandburd, Kretina Cheriotta 1791-1879     Sonason, Per 1790-1870                                                                                                    | E98 1/10 1/94                                   | Oldreson, En                    | /31.3829                                 | Enkasan                          | 4 SH, NEB LUSTON 1,91-1882 -                                                                                    | 329 103             | readents sandiment, chaneda 1829 Ex.   |                                  |
| Peterson, Jonanna Josefina (538-1900)<br>Peterson, Jonanna Josefina (538-1900)<br>Peterson, Jonanna                                                                                                    | , BHE 1725-1807                                 | "Heudottur, Br                  | a and there                              | 1000                             |                                                                                                    |                     |                                        |                                  |
| Saldbadotter Tandurd, Margareta 1800-1875     Sönaron, Saladb 1763-1842     Londollon, Bulanoson, Bulanoson,                                                                                                    | NIB 1730-1709                                   | Jonaport, Nia                   | gaveta 1751-1847                         | Webdott                          |                                                                                                    |                     |                                        |                                  |
| *Jacobishter Fandund, Margareta 1800-1873 – Jonison, Jacob 1763-1842 – Jacobishter, Bla<br>Parecter, Margareta 1765-1825 – Crebosh, Per<br>Landotter, Per<br>Person, Jones 1766-1830 – Landotter, Per<br>Person, Jones 1766-1830 – Landotter, Per<br>Person, Jones 1766-1830 – Landotter, Per<br>Person, Jones 1766-1830 – Landotter, Per<br>Sandund, Kretina Cheriotta 1717-1879 – Minor 1766-1830 – Landotter, Per<br>Sandund, Kretina Cheriotta 1717-1879 – Minor 1757-1821 – Landotter, De<br>Person, Jones 1766-1830 – Landotter, Per<br>Sandund, Kretina Cheriotta 1717-1879 – Minor 1757-1821 – Landotter, De<br>Person, Jones 1766-1830 – Landotter, Per<br>Sandund, Kretina Cheriotta 1717-1879 – Minor 1757-1821 – Landotter, De<br>Person, Jones 1766-1830 – Landotter, Per<br>Sandund, Kretina Cheriotta 1717-1879 – Minor 1757-1821 – Landotter, De<br>Person, Jones 1766-1870 – Landotter, De<br>Person, Jones 1766-1830 – Landotter, Per<br>Sandund, Kretina Cheriotta 1717-1879 – Minor 1757-1821 – Landotter, De<br>Person, Jones 1766-1870 – Landotter, De<br>Person, Jones 1766-1830 – Landotter, Per<br>Sandund, Kretina Cheriotta 1717-1879 – Minor 1757-1823 – Landotter, De<br>Person, Jones 1766-1870 – Landotter, De<br>Person, Jones 1766-1870 – La                                                                                                    | N, BURI -1745-1768                              | Larside Cor, B                  |                                          |                                  |                                                                                                    |                     |                                        |                                  |
| Andrein, Halmar* 1877-1964<br>Fettersson, Jonanna Josefina (538-1908<br>Fettersson, Jonanna Josefina (538-1908<br>Fettersson, Jonanna Josefina (538-1908<br>Sandbard, Kretina Charlotta 179-1879<br>Sandbard, Kretina Charlotta 179-1879<br>Sandbard, Kretina Charlotta 179-1879<br>Sandbard, Kretina Charlotta 179-1879<br>Sandbard, Kretina Charlotta 179-1879<br>Sandbard, Kretina Charlotta 179-1879<br>Sandbard, Kretina Charlotta 179-1879<br>Sandbard, Kretina Charlotta 179-1879<br>Sandbard, Kretina Charlotta 179-1879<br>Sandbard, Kretina Charlotta 179-1879<br>Sandbard, Kretina Charlotta 179-1879                                                                                                    | n, 30% 1721-1797                                | 180000007, J                    | 1762-1342                                | 1-300 million                    | Sandund, Margareta 3800-13                                                                                      |                     |                                        |                                  |
| Person. Jones 176-1330<br>Person. Jones 176-1330<br>Person. Jones 176-1300<br>Person. Jones 176-1300<br>Person                                                                                                    | r, 188 1731-1809                                | Lansdotter, E                   |                                          |                                  |                                                                                                    |                     |                                        |                                  |
| ndholh, Halmar* 1877-1964 Lunchshr, Krepn 1834-1923 Ben Bailer Lunchshr, Adam 1764-1978 Lunchshr, Krepn 1834-1923 Ben Bailer Lunchshr, Kolem 1764-1978 Lunchshr, Krepn 1834-1923 Lunchshr, Krepn 1834-1923 Lunchshr, Krepn 1934-1934 Lunchshr, Krepn 1934-1934 Lunchshr, Krepn 1934-19                                                                                                    | Par 1738-1798                                   | Greesson, Per                   | rgareta 1769-2825-                       | -Purecost                        |                                                                                                    |                     |                                        |                                  |
| Petterson, Jonanna Josefina (635–1906)<br>Petterson, Jonanna Josefina (635–1906)<br>Sonesson, Per 1790–1873<br>Person, Jonas 1706–1830<br>Person, Jonas 1706–1830<br>Person, Jonas 17                                                                                                    | r, Helena 1729-1911                             | "Larsdotter, H                  |                                          | _                                | and the second second                                                                                           |                     | the state of the second second         |                                  |
| Pettersson, Jonannia Joseffra (1536–1908 Jonesson, Per 179C–1873 Persson, Jonas 1766–1330 Lanson, Per 1<br>Sondster, Na<br>Biodular, Nettra Charlotta 1773–1879 Jonesson Sandulad, Jons 1767–1821 Second Sterry<br>Sandulad, Krettra Charlotta 1773–1879 Jonesson Sandulad, Jons 1767–1821 Lanson, Per 1<br>Sandulad, Krettra Charlotta 1773–1879 Jonesson Sandulad, Jons 1767–1821 Lanson, Per 1                                                                                                    |                                                 |                                 |                                          |                                  | AND A COLUMN TO A                                                                                               |                     | unenan, kriger 1834 ovza               | sundicer, Hydrair * (877-1914    |
| Pettension, Johanna Joseffra 1536-1900 Jonasson, Per 179C-1873 Persson, Jonas 1766-1330 Lansion, Per 1<br>Sondotter, Na<br>Biologian, Biologian, Biol                                                                                                    |                                                 |                                 |                                          | -                                | dama 1772-1946                                                                                                  |                     |                                        |                                  |
| Sandlund, Kristina Charlotta 1797-1879<br>Sandlund, Kristina Charlotta 1797-1879<br>Sandlund, Kristina Charlotta 1797-1879<br>Sandlund, Kristina Charlotta 1797-1879<br>Sandlund, Kristina Charlotta 1797-1879<br>Sandlund, Kristina Charlotta 1797-1879<br>Sandlund, Kristina Charlotta 1797-1879                                                                                                    | Per 1732-1789                                   | Lansion, Per                    | 1766-13.30                               | Person                           | ( 1790-1873                                                                                                    | 38-1908             | Pettersson, Johanna Josefina 1538-1908 |                                  |
| Sandlund, Kristina Charlotta 1757-1879 Záncson Sandlund, Jons 2757-1821 Salobidotter,<br>Sandlund, Kristina Charlotta 1757-1879 Admision Sandlund, Jons 2757-1821 Salobidotter,<br>Patienza, Brita Elkabet 1771-1853                                                                                                    | er, Maria - 1762-1771                           | -Jönsdotter, 7                  |                                          |                                  |                                                                                                    |                     |                                        |                                  |
| "Saniburd, Kriptina Charlotte, 1717-1879 Xincent Sandburd, Jons 175-7 821 Saniburd, The<br>Piktory, Brita Elkabet 1771-1853                                                                                                    | m, Brik 1732–8798<br>riter, Mergerete 1725–1782 | Skofnobiern, 6<br>Jekobisdotter | rgareta 1768-1841                        | ter Kadict                       |                                                                                                    |                     |                                        |                                  |
| Pikterg, Britz Ekszbet 1771-1853                                                                                                    | - April 1721-1280                               | matter. 1                       | nd, 30ns 1757-1821                       | 3013501                          | Ina Crafetta 1717-1879                                                                                          |                     |                                        |                                  |
|                                                                                                    | N. Clar 1731-2809                               | La silitar. C                   | lisabet 1771-1853                        | Paters                           |                                                                                                    |                     |                                        |                                  |
|                                                                                                    |                                                 |                                 |                                          |                                  |                                                                                                    |                     |                                        | TRACING C                        |
| 1)Antava 1/                                                                                                    |                                                 |                                 |                                          |                                  |                                                                                                    |                     |                                        | 1 Antavia 1/                     |

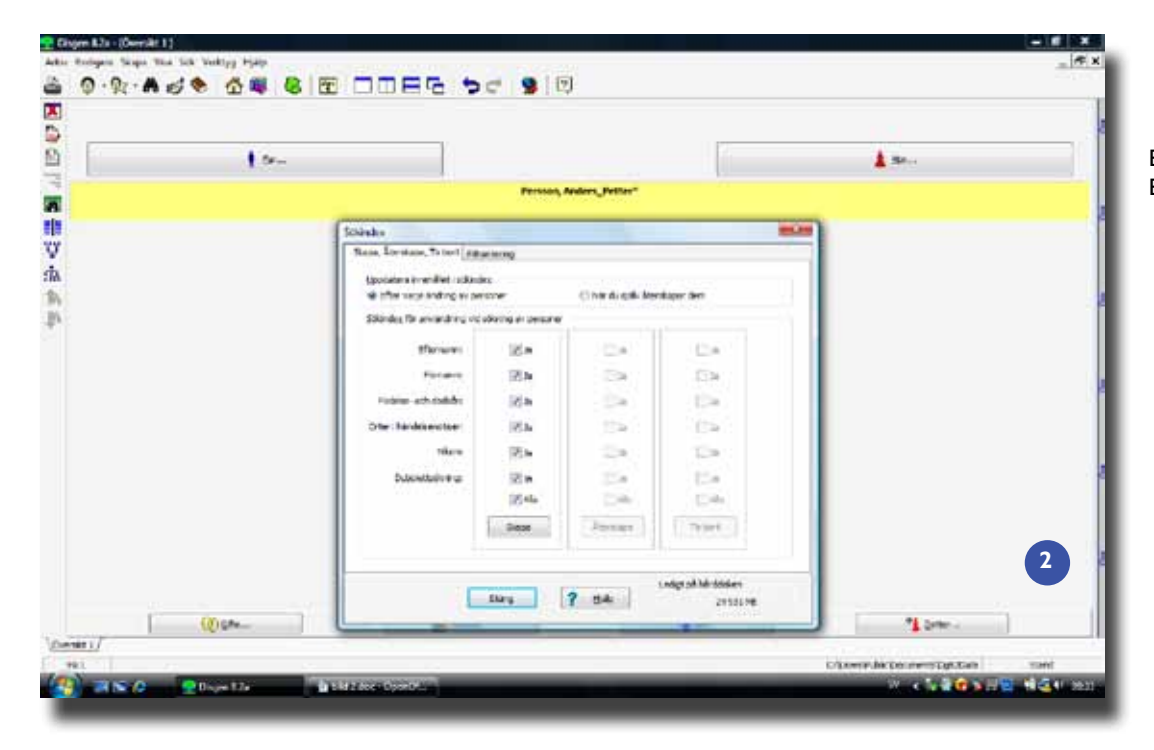

Bild I. Exempel på anförlust. Bild 2. Skapa ett sökindex.

| ran veloko yita                                                                                                    |                                                                                                    |                                 |
|----------------------------------------------------------------------------------------------------|----------------------------------------------------------------------------------------------------|---------------------------------|
| ANY [head] - hates [factor [Secon ] Advants                                                                                                    |                                                                                                    | v or                            |
| through Animitian                                                                                                    |                                                                                                    | - X                             |
| The Beam and                                                                                                    |                                                                                                    | 2 **                            |
| 100 A                                                                                                    |                                                                                                    | *                               |
| a mark man percel finder ant-to                                                                                                    |                                                                                                    | Agente.                         |
| un                                                                                                    |                                                                                                    | 1.524.52                        |
| Early Carlos Carlos                                                                                                    |                                                                                                    | · [                             |
| 4                                                                                                    |                                                                                                    | • (a) (c)                       |
| and a factor of the factor factor                                                                                                    |                                                                                                    |                                 |
| The second second | Delivite testing                                                                                                 | flarming                        |
|                                                                                                    | O Dattime 2 persons med insuring some                                                                            | And Kent                        |
|                                                                                                    |                                                                                                    |                                 |
|                                                                                                    |                                                                                                    |                                 |
|                                                                                                    |                                                                                                    |                                 |
|                                                                                                    |                                                                                                    |                                 |
|                                                                                                    |                                                                                                    |                                 |
|                                                                                                    |                                                                                                    |                                 |
|                                                                                                    |                                                                                                    |                                 |
|                                                                                                    |                                                                                                    |                                 |
|                                                                                                    |                                                                                                    |                                 |
|                                                                                                    |                                                                                                    |                                 |
|                                                                                                    |                                                                                                    | 3                               |
| (hepert.in)                                                                                                    |                                                                                                    |                                 |
| A REAL PROPERTY AND ADDRESS OF TAXABLE PROPERTY.                                                                                                    | the second second second second second second second second second second second second second second second se  | THE R. LEWIS CO., LANSING MICH. |
| Contraction and Contraction                                                                                                    | and the second second second second second second second second second second second second second second second |                                 |

Bild 3. Verktyget Dubblett visar personer som kan finns redan.

personer att välja mellan **Bild 3** för att se om personen kan finnas redan, men om du inte väljer någon av dem så förloras de uppgifter du skrivit in på kortet *Grunddata* och du får skriva in dem på nytt.

#### Dubblettkontrollen

Det nya verktyget för dubblettkontroll gör en genomgång av ditt inskrivna material och försöker bedöma vilka personpar i databasen som kan vara dubbelregistreringar. Du når det när du i menyn *Sök* väljer alternativet *Sök efter dubbletter....* Det kan alltså användas när som helst, inte som en funktion när du ska skriva in en ny person. Det beskrivs även i handledningen på sidan 42–43, varifrån denna text har hämtats.

#### Automatisk jämförelse

Kontrollverktyget använder en så kalllad Soundex-kod och jämför personer i din databas för att få fram personer som har liknande uppgifter och därför skulle kunna vara dubbletter. Personerna jämförs två och två och poängsätts.

För att starta sökningen när du har valt *Sök efter dubbletter …* klickar du på

knappen *Sök i hela arkivet* i det nyöppnade fönstret. Om du använder flera flockar och bara vill välja att söka i några av dem, så markerar du bara dessa i flocklistan genom att klicka och *hålla ner Ctrl*. När du valt klart klickar du på *Sök i valda flockar*. Om du redan har gjort en dubblettsökning under ditt arbetspass och har stängt ner sökningen men inte har stängt ner DISGEN sedan dess, så kommer ditt tidigare sökresultat fram när du väljer *Sök efter dubbletter* [Bild 4].

#### Jämför utpekade dubbletter

När sökningen är klar, vilket kan ta lite tid beroende på hur stort ditt material är och hur snabb din dator är, får du en tvåspaltig lista över möjliga dubblettpar [Bild 5]. Programmet säger inte att de med säkerhet är dubbletter. När du markerar ett personpar och sedan klickar på knappen *Visa* i sökfönstrets egen menyrad så öppnas i bakgrunden familjeöversikterna för de två personerna i paret [Bild 6]. Klicka på knappen *Flytta/Koppla* så läggs familjeöversikterna sida vid sida och du kan lätt jämföra personerna. Du kan även få fram notiserna för dem genom att klicka på knappen *Notiser*. Du kan hela tiden välja att visa eller dölja träfflistan, genom att klicka på knappen *Visa lista*.

Genom att klicka på knappen *Notiser* får du alltså fram notiskorten för de båda personerna i familjeöversikterna som du ska jämföra. Klicka sedan på symbolen i huvudmenyn för flera fönster bredvid varandra, så får du en fyrdelad bild och kan jämföra notiserna [Bild 7]. Observera att när du förflyttar dig i träfflistan med pilarna *Nästa* respektive *Föregående* så byts personerna i familjeöversikterna, men inte i notiserna, så du får klicka på knappen *Notiser* igen när du vill jämföra notiser för ett nytt dubblettpar.

I mitt exempel har jag ingen särskild text inskriven för någon av de två Olof, men det syns att de ligger i olika flockar och att de har forskats fram vid olika tidpunkter. Den ene har föräldrar, den andre har fru och barn och jag har alltså träffat på dem i olika roller.

#### Beslutet är ditt

Du måste själv avgöra om personerna är dubbletter eller inte. Du får sannolikt många träffar som inte är dubbletter utan bara har snarlika namn, t.ex. sys-

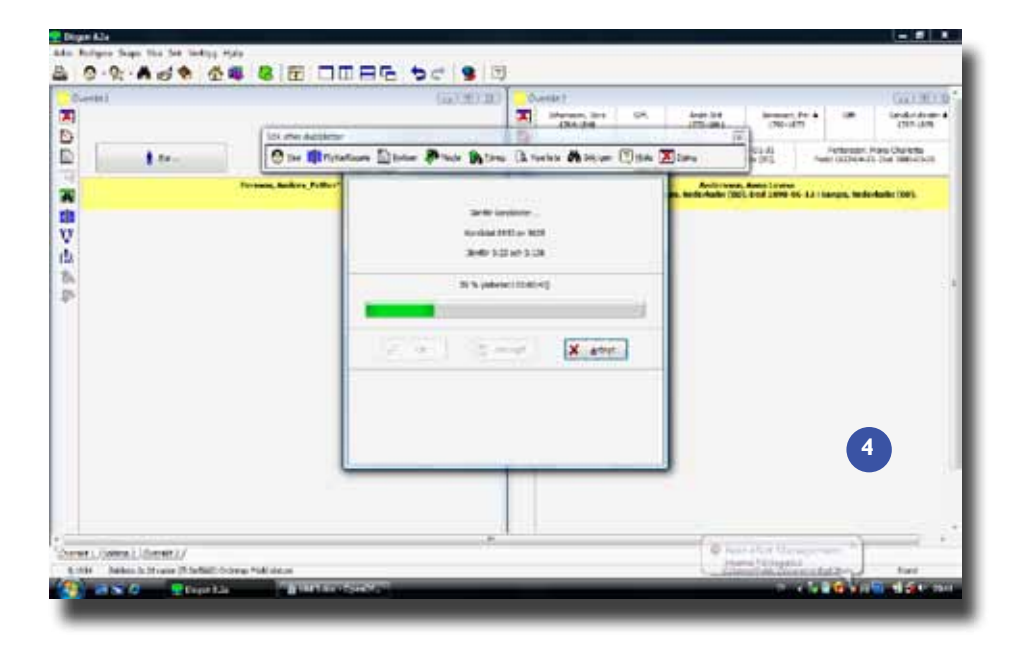

kon har fått samma förnamn. Det är ett trubbigt verktyg eftersom du inte kan styra hur DISGEN beräknar de möjliga dubbletterna, och poängsättningen. Du kan få högre poäng för två syskon med samma namn men med olika födelseår om det finns föräldrar inmatade till båda personerna, än vad du får för två personer med samma namn och samma födelsedag och födelseort, som sannolikt är samma person men där det finns föräldrar till den ena personen och hustru och barn till den andra personen. Men det är ett hjälpmedel för att kunna hitta personer som av någon anledning har blivit inmatade flera gånger.

Ett troligt dubblettpar som däremot inte hittats med sökningen, inte ens när jag begränsat till att söka i endast den flock där de båda finns inlagda, är två personer där stavning av både förnamn och efternamn skiljer sig åt [Bild 8]. Det paret fick jag dock träff på med den vanliga söklistan (se artikel 18 i Diskulogen nr 77, sidan 31). Poängberäkningen i Soundex-systemet bakom funktionen ger detta dubblettpar lägre poäng än andra träffar och de hamnar utanför träfflistan. Du kan tyvärr inte påverka antalet träffar vid dubblettkontrollen genom notering av att vissa möjliga dubblettpar inte är dubbletter för att undvika att de kommer upp vid varje sökning.

Träfflistan kan inte skrivas ut i sig, men du kan ta en skärmdump (med hjälp av tangenten Print Scrn/ Prt Scr eller Print Screen på din dators tangentbord) av en del av träfflistan och klistra in i t.ex. Word och skriva ut den. Du kan också välja ut en intressant person att föra till en söklista, genom att som vanligt i familjeöversikten ta fram popupmenyn genom att högerklicka.

#### Kopplingar

Om du då hittar dubbletter som du vill ta bort, så är det hanteringen i artiklarna om koppling som kan vara till hjälp. Du ska inte radera en person utan att ha försäkrat dig om att det är en dubblett, och du måste ta tillvara uppgifter i t.ex. notiser som bara står hos den ena av personerna. Men dubblettkontrollen tar inte bort någonting för dig, så var inte rädd för att använda den.

Lycka till med dina sökningar! 📌

I Diskulogen har vi sedan 2004, Diskulogen nr 64, skrivit fördjupningsartiklar på olika nivåer om DISGEN.

Några av de äldre artiklarna gäller en-

dast för Disgen 8.0 och 8.1, men flera av artiklarna som skrevs för de versionerna av Disgen kan ändå användas av dig som använder Disgen 8.2a.

Du hittar en förteckning över samtliga artiklar, liksom artiklarna i sig, på adressen www.dis.se/disgen/articles.

När det gäller dubbletter och sökningar så är det särskilt artiklarna med löpnummer 11 (Diskulogen nr 71) och 18–20 (Diskulogen nr 77–79) du kan använda dig av, även om du har DISGEN 8.2a.

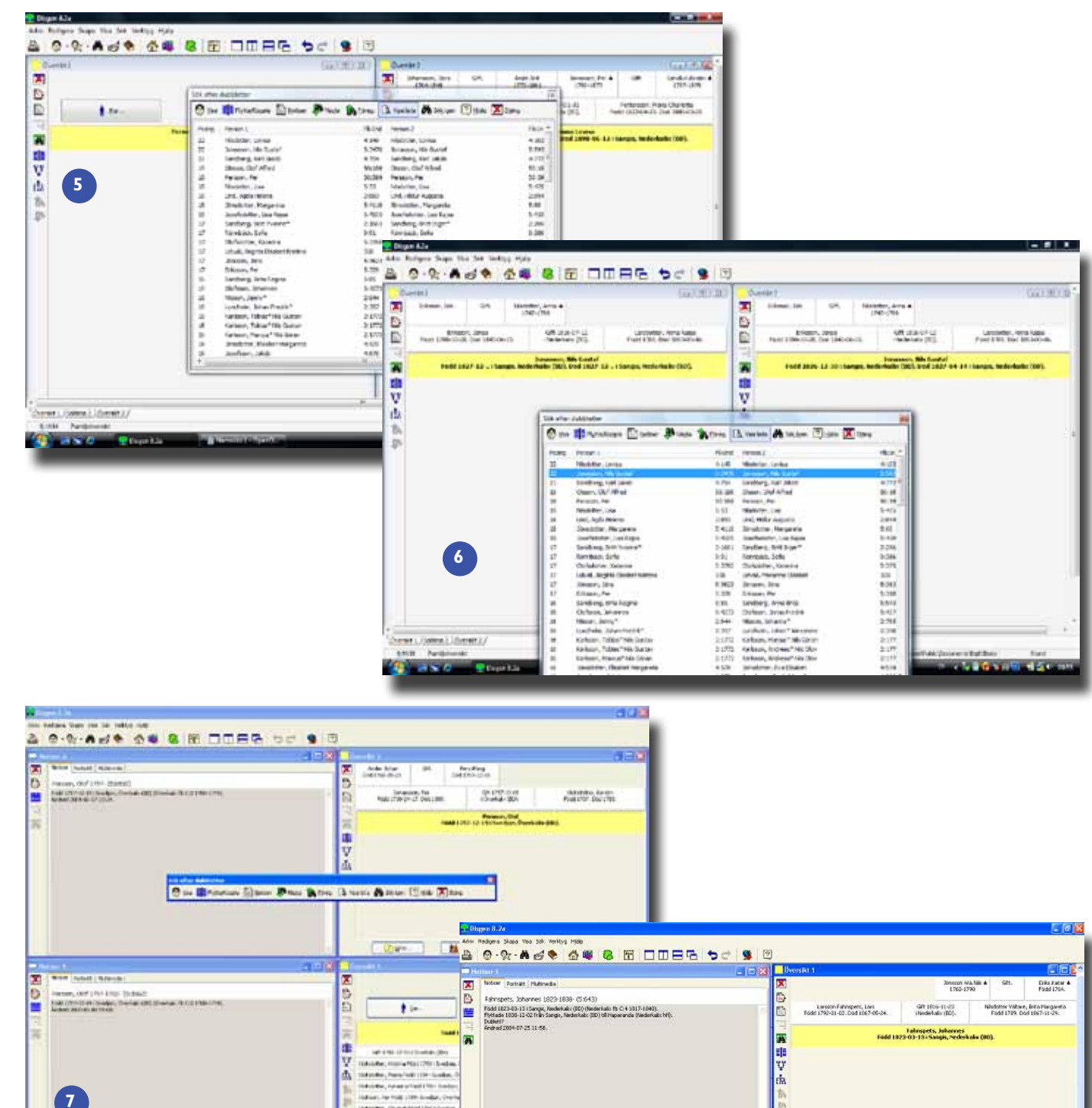

Bild 5. En lista över möjliga dubblettpar. Bild 6. Jämförelse av familjeöversikter för två personer.

Bild 7. Jämförelse av notiser.

and a given at 2 parts i Dener

. ten

Bild 8. Samma namn med olika stavning uppfattas inte som dubbletter av programmet.

南非平市 The Day 0 gfss... 1 Batter... \*\* 300... \*\* Batter... . . . Noteer | Portratt | Platmedia X X Larston Fahrspetts, Johan 1823-1994 (5:583) Pidd 1823-83-13 (Saray, Redekatik (80) Dollaff? Dollaff? B Ex... tow. 2004-07-25-11-58 Larsson Folwspets, Misan Fødd 1823-03-13 i Sangis, Nederkalar (80). Död 1898-07-01 i Sangis, Neder 東市立 -(d1 1651-03 07 16561-043 066). Espidores Sectord, Arvatios Addi 1822 09-23. Dol 182-09 1 Prinneth, Hens Johanna Pada 1806 09-11 1 Sang, Heleniata (201). Dol 193-12 (-19 18)elerialar (202). P Frances, Karol Balach Fada 1855 09 (2015) seque, Nederlaia (201). P Homesto, Karol Addi 1855 09-2015 (2016), Medinala (2010). Dol 1946 02 07 16461-08 1802). Frances Fada (2016) el Pedra 2015 (2016), Medinala (2010). Dol 1946 02 07 16461-08 (2016). Stanzons Faqued, Sale Henstin VIII Stanzol (2016), Sale (2016). Dol 194-13 (2016). Stanzons Faqued, Sale Henstin VIII Stanzol (2015), Sale (2016). Dol 194-13 (2016). Stanzons Faqued, Sale Henstin VIII Stanzol (2015), Sale (2016). ria 8 ( geta... ) ( is Carteer ... ) are disease a busine a busine a l dida har on da ill starts) Art Internet

Section, General Hood ( No) Section, Program Public Section, respective Table Sec